○MQL5;翻訳まとめ

「OnChartEvent(); EventChartCustom()の使い方(その1)」 翻訳のみ実施 2013.02.09

・アメンボです、

本稿の翻訳対象は「OnChartEvent(); EventChartCustom()」関数です。 OnChartEvent()には、大別して下記の「2種類」があることは、 前回「OnChartEvent()の使い方」で述べました。

①MQL5(システム)備え付けのイベン・・解説済み

②ユーザーが任意に設定するカスタム・イベント ・・本稿にて解説

・本稿では、当初とても判り難かった「②」の使用例を翻訳・補足・解説しています。

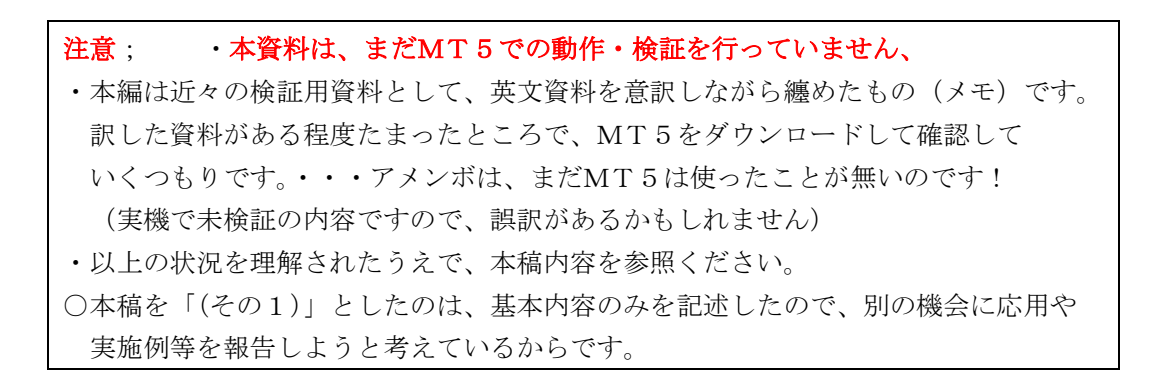

目次:

| 1.イベント「ハンドリング関数とトリガ」一覧(現状の理解)                  | •••P 2 |
|------------------------------------------------|--------|
| 2.Chart Eventの種類(OnChartEvent()が呼出され実行されるイベント) | •••P 2 |
| 3. 関数書式と引数                                     |        |
| (1) OnChartEvent();再確認                         | •••P3  |
| (2)EventChartCustom() 関数                       | •••P3  |
| 4. EventChartCustom()の使い方(例)                   |        |
| (1)予備知識・・「chart ID」について                        | •••P4  |
| (2)基本動作                                        | •••P4  |
| (3)一例;「他チャート(為替ペア)」の最新「価格値(price)」を監視する        | •••P 5 |
|                                                |        |

# 1. イベント「ハンドリング関数とトリガ」一覧(現状の理解)

|                |                           | EA;ExpertAdviser |                      | Indicator     | Script      |                |
|----------------|---------------------------|------------------|----------------------|---------------|-------------|----------------|
| ハンドリング関数       | イベント・トリガとモード別             | 関数使用             | 0rderSend の<br>関数内発行 | インディケータ<br>表示 | スクリプト<br>実行 | 解説             |
| OnStart()      | —                         | —                | 0                    | —             | 0           | ? 改めて解説必要      |
| OnInit()       | 開始                        | 0                | —                    | 0             | —           | 済              |
| OnDeinit()     | 終了                        | 0                | —                    | 0             | —           | 済              |
| OnTick()       | ティック                      | 0                | 0                    | —             | —           | ? 改めて解説必要      |
|                | マルチカレンシー・モート゛             | 0                | 0                    | —             | —           | 未<別途>          |
| OnTimer()      | タイマー                      | 0                | 0                    | —             | —           | 済              |
| OnTrade()      | order • deal • position   | 0                | ?                    |               | —           | 済              |
| OnTester()     | ストラテシ゛ー・テスター              | 0                | —                    | —             | —           | 済              |
| OnBookEvent()  | 板(DOM)情報                  | 0                | 0                    | —             | —           | 済              |
| OnChartEvent() | ク゛ラフィカル <b>・</b> オフ゛シ゛ェクト | 0                | 0                    | 0             | —           | 済              |
|                | カスタム・イベント                 | 0                | 0                    | 0             | —           | 本稿             |
| OnCalculate()  | インディケータ表示計算               | _                | _                    | 0             | _           | 済; <b>半分残?</b> |
|                | 簡略タイプ                     |                  | —                    | 0             |             | 済?             |

※表1;現時点での理解範囲で、全体と一応解説済みのものを整理しています。

※DOM: Depth of Market 要するに「板情報」のこと

※「青書」部は、本稿にて追加・修正した部分

## 2. Chart Event の種類 (OnChartEvent()が呼出され実行されるイベント)

・OnChartEvent()を呼び出すイベントの内、システム備え付けのものは「10種類」あります。 <イベント; ID とパラメータ>

|    |                                |                           |                                         |            | 返し値        |                    |
|----|--------------------------------|---------------------------|-----------------------------------------|------------|------------|--------------------|
|    | イベント(割込)発生                     | イヘ゛ント ID                  | 概要(トリガ原因)                               | lparam     | dparama    | sparam             |
| 1  | キーが押された                        | CHARTEVENT_KEYDOWN        | どのキーが押されたか                              | キー・コート゛    | _          | _                  |
| 2  | マウスが動いた                        | CHARTEVENT_MOUSE_MOVE     | マウスの動きをフォロー                             | X 座標       | Y座標        | ビット・マスク値<br>ボタン検出用 |
| 3  | グラフィカル・オブジェクトの<br>作成           | CHARTEVENT_OBJECT_CREATE  | _                                       | _          | _          | 作成された<br>オブジェクト名   |
| 4  | グラフィカル・オブジェクトの<br>変更           | CHARTEVENT_OBJECT_CHANGE  | _                                       | _          | _          | 変更された<br>オブジェクト名   |
| 5  | グラフィカル・オブジェクトの<br>削除           | CHARTEVENT_OBJECT_DELETE  | _                                       |            | _          | 削除された<br>オブジェクト名   |
| 6  | チャート上で<br>マウスがクリックされた          | CHARTEVENT_CLICK          | クリックした座標検出                              | X 座標       | Y座標        | _                  |
| 7  | グラフィカル・オブジェクト上<br>でマウス・クリックされた | CHARTEVENT_OBJECT_CLICK   | オブジャクトがある<br>チャート上の座標検出                 | X 座標       | Y座標        | クリックされた<br>オブジェクト名 |
| 8  | グラフィカル・オブジェクトが<br>マウスでドラッグされた  | CHARTEVENT_OBJECT_DRAG    | —                                       | —          | —          | ドラッグされた<br>オブジェクト名 |
| 9  | オブジェクトのラベルが<br>編集された           | CHARTEVENT_OBJECT_ENDEDIT | _                                       |            | _          | ラベル編集済み<br>オブジェクト名 |
| 10 | チャート変更                         | CHARTEVENT_CHART_CHANGE   | 表示チャートの変更                               | _          | _          | _                  |
| 11 | ユーザーが定義した<br>イベントが発生した         | CHARTEVENT_CUSOM+N        | EventChartCustom()が<br>実行された時に、<br>起動する | <b>※</b> 1 | <b>※</b> 1 | <b>※</b> 1         |

※「パラメータ」を解析することで、詳細情報が判明する。

※1; EventChartCustom() によって設定した値が返る

<sup>※「</sup>OrderSendの関数内発行」とは、例えば、「OnTimer()」内で「OrderSend」発行が 可能と言う意味で使いました。

#### 3. 関数書式と引数

## (1) OnChartEvent(); 再確認

void OnChartEvent (

| $\operatorname{const}$ | int id,          | //イベント ID(識別子) |              |
|------------------------|------------------|----------------|--------------|
| const                  | long& lparam,    | //イベント・パラメータ   | (long タイプ)   |
| const                  | double& dparama, | //イベント・パラメータ   | (double タイプ) |
| const                  | string& sparam   | //イベント・パラメータ   | (string タイプ) |
|                        | )                |                |              |

- ※「id」により、どの様なイベントが発生したかを判別することが可能であり、また
  - 「パラメータ; lparam、dparam、sparam」により更に詳細な情報を得ることが出来る。
  - ・・例えば、「id」によりマウスがチャート上で「クリック」されたことを判別し、 「パラメータ」により、クリックされたチャート上の「位置」を知る事が出来る。

### (2) EventChartCustom() 関数

| bool Even | tChartCustom(    |                             |
|-----------|------------------|-----------------------------|
| long      | chart_id,        | // イベントを受取る側のチャート ID を指定する  |
| ushort    | custom_event_id, | // ユーザー設定カスタム・イベントの ID(識別子) |
| long      | lparam,          | // イベント・パラメータ(long タイプ)     |
| double    | dparam,          | // イベント・パラメータ(double タイプ)   |
| string    | sparam           | // イベント・パラメータ(string タイプ)   |
| );        |                  |                             |

パラメータ

| パラメータ           |      | 指定内容                                                                                                    |  |  |
|-----------------|------|----------------------------------------------------------------------------------------------------|--|--|
| chart_id        | [in] | <ul> <li>イベントの受取側チャート ID を指定する。</li> <li>・「0」は現在のチャート、つまり EventChartCustom を含む mq15 コードが<br/>実行されているチャート</li> <li>・「EventChartCustom 関数を含む mq15 コード」が設定されたチャート<br/>から、別のチャート上に OnChartEvent を発生させることが可能と言う事。</li> </ul> |  |  |
| custom_event_id | [in] | ユーザー設定カスタム・イベントの ID で、追加で設定したときに、<br>特に指定しなければ自動的に「 <u>CHARTEVENT_CUSTOM</u> 」は「プラス1」される。<br>この ID は「 <u>CHARTEVENT_CUSTOM</u> 」から「 <u>CHARTEVENT_CUSTOM</u> _LAST」までの<br>「65536」通りが可能。                                 |  |  |
| lparam          | [in] | <u>OnChartEvent</u> ()の「const long& lparam」に渡す、<br>イベント・パラメータ (long タイプ)を、ここで設定する。                                                                                                    |  |  |
| dparam          | [in] | <u>OnChartEvent</u> ()の「const double& dparama」に渡す、<br>イベント・パラメータ (double タイプ) を、ここで設定する。                                                                                                    |  |  |
| sparam          | [in] | <u>OnChartEvent</u> ()の「const string& sparam」に渡す、<br>イベント・パラメータ (string タイプ)を、ここで設定する。<br>もし、string が「63」キャラクター以上の場合は切り詰められる。                                                                                           |  |  |

返し値; 成功すると「true」を、失敗すると「false」を返す。エラーコードは「GetLastError()」で入手する。

ノート; OnChartEvent()コードが使えるのは「Expert Advisor かインディケータ」。

## 4. EventChartCustom()の使い方(例)

### (1) 予備知識・・「chart ID」 について

**mql4**とは異なり、**mql5**には「chart ID (チャート ID)」と言う概念があるようです。<<概念図>

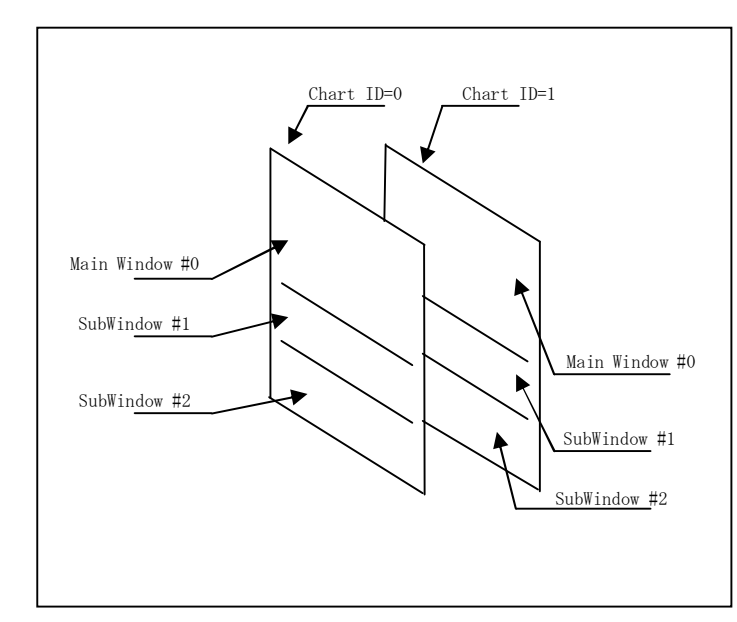

・mq15 では、Window の識別以外に、Chart(チャート)の識別が可能です。

・mq14 と mq15 に於ける
 Chart と Window 管理の相違点について、
 アメンボは、未だ理解しかねている
 部分が多々有りますので「別稿」での
 報告に致したく。

・本稿での解説に必要な最低限の 内容確認に留めます。

## (2) 基本動作

「EventChartCustom(chart\_ID,,,,)」が実行されると、このイベントがトリガとなり「chart\_ID」で指定するチャート上の「OnChartEvent()」が実行されます。
 (ゆえに、チャート・イベントとして分類している様です)

<イメージ図>

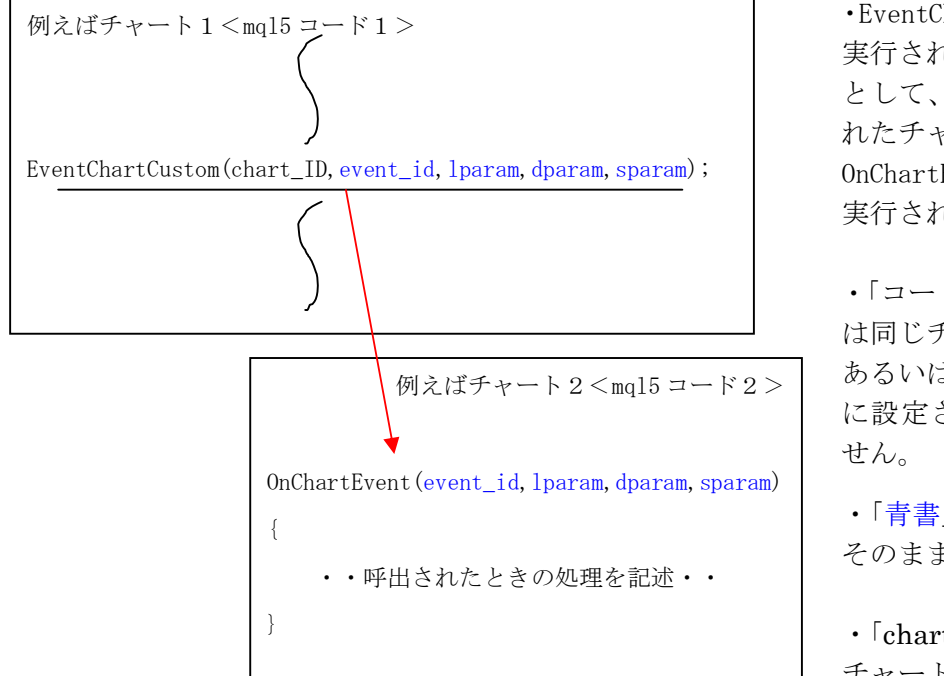

・EventChartCustom()の行が 実行されると、これをトリガ として、chart\_ID で指定さ れたチャート上の OnChartEvent()コードが 実行されます。

「コード1」と「コード2」
 は同じチャート上でも、
 あるいは、別々のチャート上
 に設定されていても構いま
 せん。

 「青書」のパラメータ値が そのまま引き渡されます。

・「chart\_ID」で引渡し先の チャートを指定するのが ポイント。 (3)一例;「他チャート(為替ペア)」の最新「価格値(price)」を監視する

・例えば [EURUSD, H1] チャート上に、「OnChartEvent()を含むコード」を設定し、
 他の「為替ペア」チャート上に、
 『[EURUSD, H1] チャートをターゲットとする EventChartCustom()を含むコード』を
 設定しているとします。

<イメージ図(例)>

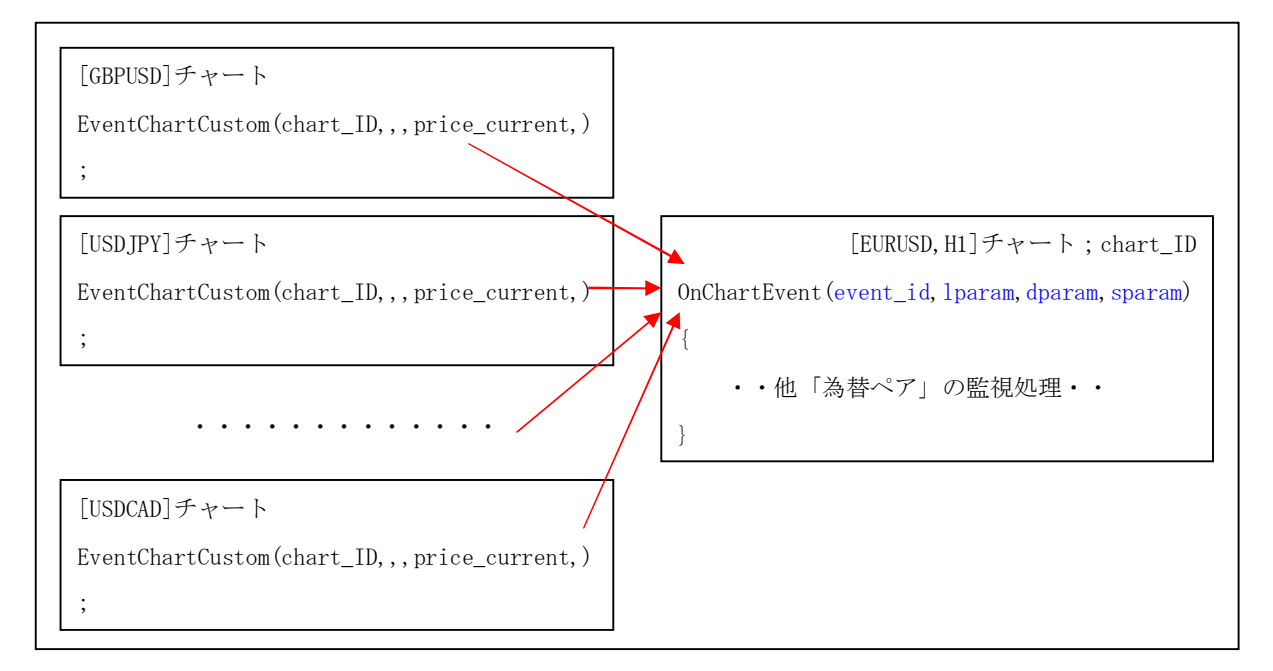

<mq15 コード (例);ポイントのみ>

```
①「messenger.mq5」・・[EURUSD,H1]以外の「為替ペア」チャート上に設定するインディケータ
#property indicator_chart_window
input long
                   chart_id=0;
                                    // chart id
input ushort
                   custom event id=0; // event id
const int prev_calculated, // bars, calculated at the previous call
               const int begin,
                                       // starting index of data
               const double& price[] // array for the calculation
  )
  double price_current=price[rates_total-1];
  //--- Initialization:
  if(prev_calculated==0)
    { // Generate and send "Initialization" event
     EventChartCustom(chart_id, 0, (long)_Period, price_current, _Symbol);
     return(rates_total);
    }
  // When the new tick, let's generate the "New tick" custom event
  // that can be processed by Expert Advisor or indicator
  EventChartCustom(chart_id, custom_event_id+1, (long)_Period, price_current, _Symbol);
  //--- return value of prev_calculated for next call
  return(rates_total);
 }
```

```
②「listener.mq5」・・「トレード対象」チャート(例;[EURUSD,H1])に設定するEA雛形
  (解説に必要なポイントのみを記述しています)
void OnChartEvent(const int id, // event id:
                           // if id-CHARTEVENT_CUSTOM=0-"initialization" event
                         lparam, // chart period
              const long&
              const double& dparam, // price
             const string& sparam // symbol
             )
  {
  if(id>=CHARTEVENT_CUSTOM)
    {
     Print(TimeToString(TimeCurrent(), TIME_SECONDS), " -> id=",
          id-CHARTEVENT_CUSTOM, ": ", sparam, " ",
          EnumToString((ENUM_TIMEFRAMES)lparam), " price=", dparam);
       /*
           ここに、「他の為替ペア」チャートからの「価格データ」を
           参照・利用するEA本体コードを記述する。
       */
    }
 }
```

<上記コードの実行例>

| Time                  | Source                         | Message                                                          |
|-----------------------|--------------------------------|------------------------------------------------------------------|
| 0 2011.02.17 16:43:37 | Control panel MCM (EURUSD,H1)  | 14:40:21 -> id=0: GBPUSD CHARTEVENT_TICK price=1.61429           |
| o 2011.02.17 16:43:37 | Control panel MCM (EURUSD,H1)  | 14:40:21 -> id=2: USDCHF CHARTEVENT_TICK price=0.95348           |
| 0 2011.02.17 16:43:37 | Control panel MCM (EURUSD, H1) | 14:40:21 -> id=2: USDSEK CHARTEVENT_TICK price=6.42678           |
| o 2011.02.17 16:43:37 | Control panel MCM (EURUSD,H1)  | 14:40:21 -> id=0: GBPUSD CHARTEVENT_TICK price=1.6143            |
| 0 2011.02.17 16:43:37 | Control panel MCM (EURUSD, H1) | 14:40:21 -> id=2: USDSEK CHARTEVENT_TICK price=6.42677           |
| 0 2011.02.17 16:43:37 | Control panel MCM (EURUSD, H1) | 14:40:21 -> id=0: GBPUSD CHARTEVENT_TICK price=1.61429           |
| o 2011.02.17 16:43:37 | Control panel MCM (EURUSD, H1) | 14:40:21 -> id=2: USDSEK CHARTEVENT_TICK price=6.42674           |
| o 2011.02.17 16:43:37 | Control panel MCM (EURUSD,H1)  | 14:40:21 -> id=0: GBPUSD CHARTEVENT_TICK price=1.61429           |
| o 2011.02.17 16:43:37 | Control panel MCM (EURUSD, H1) | 14:40:21 -> id=2: USDSEK CHARTEVENT_TICK price=6.42699           |
| 0 2011.02.17 16:43:37 | Control panel MCM (EURUSD, H1) | 14:40:21 -> id=2: USDJPY CHARTEVENT_TICK price=83.431            |
| 0 2011.02.17 16:43:37 | Control panel MCM (EURUSD,H1)  | 14:40:21 -> id=1: EURUSD CHARTEVENT_TICK price=1.35853           |
| 0 2011.02.17 16:43:37 | Control panel MCM (EURUSD,H1)  | 14:40:21 -> id=0: GBPUSD CHARTEVENT_TICK price=1.61427           |
| o 2011.02.17 16:43:37 | Control panel MCM (EURUSD,H1)  | 14:40:21 -> id=2: USDCAD CHARTEVENT_TICK price=0.982180000000001 |
| 0 2011.02.17 16:43:37 | Control panel MCM (EURUSD, H1) | 14:40:21 -> id=2: USDSEK CHARTEVENT_TICK price=6.42695           |
| 0 2011.02.17 16:43:37 | Control panel MCM (EURUSD, H1) | 14:40:21 -> id=2: USDCHF CHARTEVENT_TICK price=0.95349           |
| 0 2011.02.17 16:43:37 | Control panel MCM (EURUSD, H1) | 14:40:21 -> id=0: GBPUSD CHARTEVENT_TICK price=1.61428           |
| 0 2011.02.17 16:43:37 | Control panel MCM (EURUSD,H1)  | 14:40:21 -> id=2: USDCAD CHARTEVENT_TICK price=0.98219           |
| 0 2011.02.17 16:43:37 | Control panel MCM (EURUSD,H1)  | 14:40:21 -> id=2: USDSEK CHARTEVENT_TICK price=6.42682           |
| o 2011.02.17 16:43:36 | Control panel MCM (EURUSD,H1)  | 14:40:16 -> id=2: USDCAD CHARTEVENT_NO price=0.9822              |
| 0 2011.02.17 16:43:36 | Control panel MCM (EURUSD,H1)  | 14:40:16 -> id=2: USDSEK CHARTEVENT_NO price=6.42662             |
| o 2011.02.17 16:43:36 | Control panel MCM (EURUSD,H1)  | 14:40:16 -> id=2: USDCHF CHARTEVENT_NO price=0.95356             |
| o 2011.02.17 16:43:36 | Control panel MCM (EURUSD,H1)  | 14:40:16 -> id=2: USDJPY CHARTEVENT_NO price=83.4180000000001    |
| o 2011.02.17 16:43:36 | Control panel MCM (EURUSD,H1)  | 14:40:16 -> id=1: EURUSD CHARTEVENT_NO price=1.35859             |
| · 2011.02.17 16:43:36 | Control panel MCM (EURUSD,H1)  | 14:40:16 -> id=0: GBPUSD CHARTEVENT_NO price=1.61431             |
| 0 2011.02.17 16:43:36 | Control panel MCM (EURUSD, H1) | Spy agents ok, waiting for events                                |

<本稿の注意点>

※本稿では、「EventChartCustom()」の機能を翻訳・解説することを主眼としています。 従って、上記コードは要点のみを記述しています、完動品ではありません。 もっとも、アメンボは翻訳のみで、実機での確認をしていないことは、 1頁に述べた通りです。

<u>以 上</u>